- 1. ACCESO A LA APLICACIÓN
- 2. ACCESO A LA LICITACIÓN
- 3. LECTURA Y DESCARGA DE DOCUMENTOS
- 4. CARGA DE OFERTAS TECNICO ECONOMICAS
- 5. ENVIO DE OFERTAS TECNICO ECONOMICAS

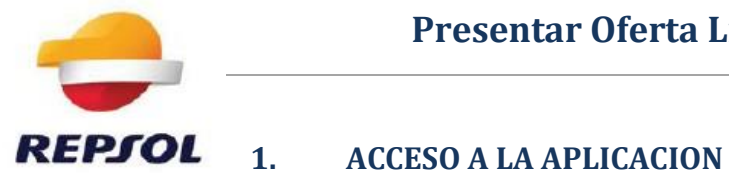

### Inicie la transacción utilizando la ruta del menú o el código de transacción.

| epjol       | Inicia sesión con tus<br>credenciales corporativa |
|-------------|---------------------------------------------------|
| USUARIO     |                                                   |
|             |                                                   |
| CONTRASEÑA  |                                                   |
|             |                                                   |
|             |                                                   |
|             | Entrar                                            |
| Cambiar con | ntraseña   ¿Has olvidado tu contraseña?           |

Cuando sea necesario, complete / revise los campos siguientes:

| Campo      | R/O/C | Descripción              |
|------------|-------|--------------------------|
| Usuario    | R     |                          |
|            |       | Ejemplo:<br>rordonezre00 |
| Contraseña | R     |                          |
|            |       | Ejemplo:<br>****         |

Haga clic en el botón Entrar y seleccione Gestión\_oferta

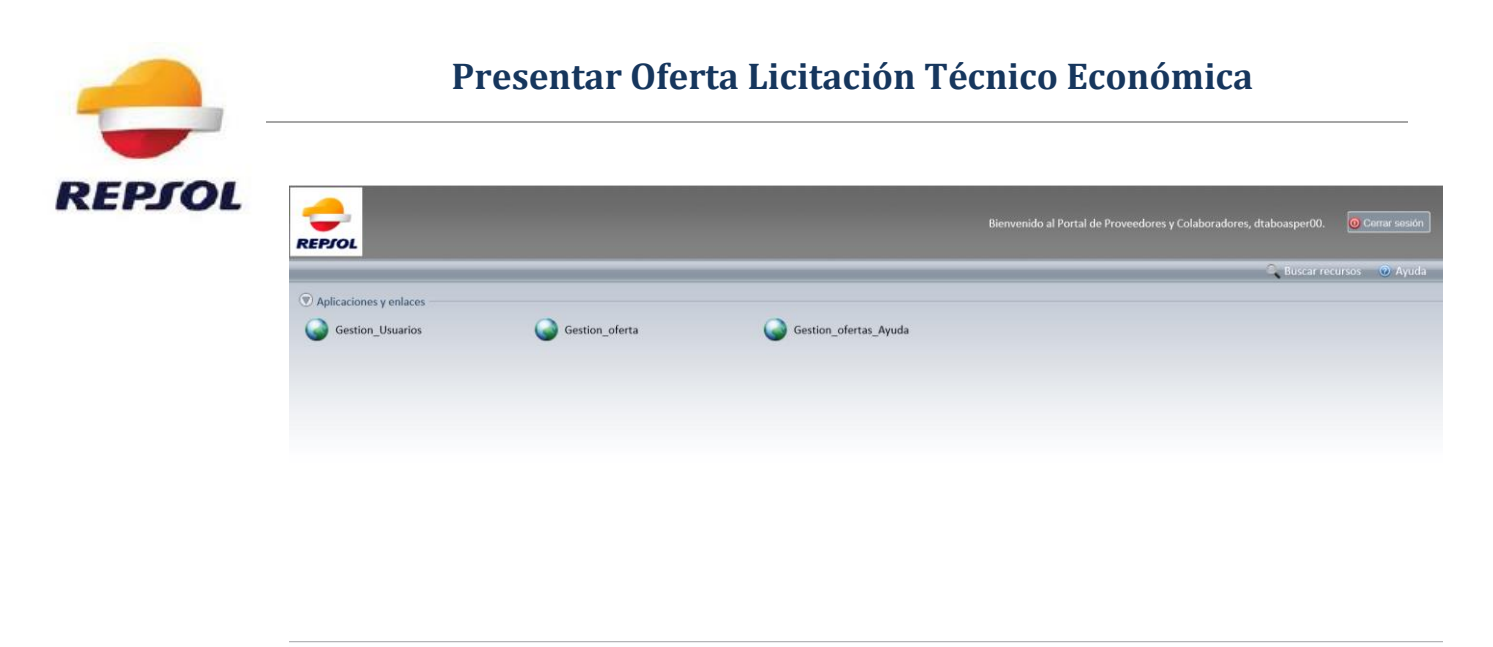

Connected to f5madcavpn11 This product is licensed from F5 Networks.  $\mathbb O$  1999-2016 F5 Networks. All rights reserved.

# 2. ACCESO A LA LICITACION

|       | Licitaciones                                                                                                    |                                                                                                    |                                                                                                    |                                                                                                    |                   |                                                                                                    |                                                                                                    |                                                                                                    |                   |                                                                                                    |                                                                       |                                                                     |
|-------|----------------------------------------------------------------------------------------------------|----------------------------------------------------------------------------------------------------|----------------------------------------------------------------------------------------------------|----------------------------------------------------------------------------------------------------|-------------------|----------------------------------------------------------------------------------------------------|----------------------------------------------------------------------------------------------------|----------------------------------------------------------------------------------------------------|-------------------|----------------------------------------------------------------------------------------------------|-----------------------------------------------------------------------|---------------------------------------------------------------------|
| > Li  | citaciones > Resume                                                                                                    | en > Licitaciones                                                                                                    |                                                                                                    |                                                                                                    |                   |                                                                                                    |                                                                                                    |                                                                                                    |                   |                                                                                                    |                                                                       |                                                                     |
|       |                                                                                                    |                                                                                                    |                                                                                                    |                                                                                                    |                   |                                                                                                    |                                                                                                    |                                                                                                    |                   |                                                                                                    |                                                                       |                                                                     |
| Con   | nsultas activas                                                                                                    |                                                                                                    |                                                                                                    |                                                                                                    |                   |                                                                                                    |                                                                                                    |                                                                                                    |                   |                                                                                                    |                                                                       |                                                                     |
| Lic   | itaciones Web Tod.                                                                                                    | (583) Publicado (0) Fina                                                                                                    | aliz. (0) Cerrados (0)                                                                                                    |                                                                                                    |                   |                                                                                                    |                                                                                                    |                                                                                                    |                   |                                                                                                    |                                                                       |                                                                     |
| Lieit | taciones Web Tod                                                                                                    |                                                                                                    |                                                                                                    |                                                                                                    |                   |                                                                                                    |                                                                                                    |                                                                                                    |                   |                                                                                                    |                                                                       |                                                                     |
| LICH  | taciones web - rou.                                                                                                    |                                                                                                    |                                                                                                    |                                                                                                    |                   |                                                                                                    |                                                                                                    |                                                                                                    |                   |                                                                                                    |                                                                       |                                                                     |
| • 1   | Vis.actualización rápid                                                                                                    | a criterios                                                                                                    |                                                                                                    |                                                                                                    |                   |                                                                                                    |                                                                                                    |                                                                                                    |                   | Mod.consulta Definir                                                                                                  | consulta nu                                                           | eva                                                                 |
| N     | /ista D/ista estándar                                                                                                    | · Cross potition                                                                                                    |                                                                                                    | onto Vieualizar ont                                                                                                    | tificación   Vieu | alización do in                                                                                                    | nonción   Actuali                                                                                                    | tor Export                                                                                                    |                   |                                                                                                    |                                                                       |                                                                     |
|       | There of the second of the                                                                                                    | Creat notifica                                                                                                    |                                                                                                    |                                                                                                    |                   | dización de in                                                                                                    | Actualia                                                                                                    | tai Export a                                                                                                    |                   |                                                                                                    |                                                                       |                                                                     |
| 昂     | Número de evento                                                                                                    | Descripción de eventos                                                                                                    | Tipo evento                                                                                                    | Status de evento                                                                                                    | Fecha de inicio   | Fe.fin                                                                                                    | Número de oferta                                                                                                    | Status oferta                                                                                                    | Versión de oferta | Preguntas y respuestas                                                                                                | Hora inicio                                                           | Но                                                                  |
| B     | Número de evento<br>8100012211                                                                                                    | Descripción de eventos<br>Compra Turbina                                                                                                    | Tipo evento<br>Técnico-Económico                                                                                                    | Status de evento<br>Publicado                                                                                            | Fecha de inicio   | Fe.fin<br>31.03.2017                                                                                                   | Número de oferta                                                                                                    | Status oferta<br>No se ha creado ninguna oferta                                                                                          | Versión de oferta | Preguntas y respuestas<br>0                                                                                           | Hora inicio<br>00:00:00                                               | Ho<br>00:                                                           |
| B     | Número de evento<br><u>8100012211</u><br><u>8100012210</u>                                                                                     | Descripción de eventos<br>Compra Turbina<br>Compra Esfera                                                                                                    | Tipo evento<br>Técnico-Económico<br>Técnico-Económico                                                                                                    | Status de evento<br>Publicado<br>Publicado                                                                               | Fecha de inicio   | Fe.fin<br>31.03.2017<br>31.03.2017                                                                                     | Número de oferta                                                                                                    | Status oferta<br>No se ha creado ninguna oferta<br>No se ha creado ninguna oferta                                                        | Versión de oferta | Preguntas y respuestas<br>0<br>0                                                                                      | Hora inicio<br>00:00:00<br>00:00:00                                   | Hor<br>00:<br>00:                                                   |
| 串     | Número de evento<br><u>8100012211</u><br><u>8100012210</u><br><u>8100012198</u>                                                                | Descripción de eventos<br>Compra Turbina<br>Compra Esfera<br>Copia de 8100012197                                                                                                    | Tipo evento<br>Técnico-Económico<br>Técnico-Económico<br>Técnico-Económico                                                                                           | Status de evento<br>Publicado<br>Publicado<br>Publicado                                                                  | Fecha de inicio   | Fe.fin<br>31.03.2017<br>31.03.2017<br>23.04.2017                                                                       | Número de oferta<br>8200005232                                                                                                   | Status oferta<br>No se ha creado ninguna oferta<br>No se ha creado ninguna oferta<br>Emitidos                                            | Versión de oferta | Preguntas y respuestas<br>0<br>0<br>0                                                                                 | Hora inicio<br>00:00:00<br>00:00:00<br>00:00:00                       | Hor<br>00:<br>00:<br>00:                                            |
| 昂     | Número de evento<br>8100012211<br>8100012210<br>8100012198<br>8100012197                                                                       | Descripción de eventos<br>Compra Turbina<br>Compra Esfera<br>Copia de 8100012197<br>Copia de 8100012181                                                                                              | Tipo evento<br>Técnico-Económico<br>Técnico-Económico<br>Técnico-Económico<br>Técnico-Económico                                                                      | Status de evento<br>Publicado<br>Publicado<br>Publicado<br>Publicado                                                     | Fecha de inicio   | Fe.fin<br>31.03.2017<br>31.03.2017<br>23.04.2017<br>23.03.2017                                                         | Número de oferta<br>8200005232<br>8200005219                                                                                     | Status oferta<br>No se ha creado ninguna oferta<br>No se ha creado ninguna oferta<br>Emitidos<br>Emitidos                                | Versión de oferta | Preguntas y respuestas<br>0<br>0<br>0<br>0<br>0                                                                       | Hora inicio<br>00:00:00<br>00:00:00<br>00:00:00<br>00:00:00           | Hor<br>00:<br>00:<br>00:<br>17:                                     |
| 昂     | Número de evento<br><u>8100012211</u><br><u>8100012210</u><br><u>8100012198</u><br><u>8100012197</u><br><u>8100012195</u>                      | Descripción de eventos<br>Compra Turbina<br>Compra Esfera<br>Copia de 8100012197<br>Copia de 8100012181<br>Prueba Javi                                                                               | Tipo evento<br>Técnico-Económico<br>Técnico-Económico<br>Técnico-Económico<br>Técnico-Económico<br>Técnico-Económico                                                 | Status de evento<br>Publicado<br>Publicado<br>Publicado<br>Publicado<br>Publicado                                        | Fecha de inicio   | Fe.fin<br>31.03.2017<br>31.03.2017<br>23.04.2017<br>23.03.2017<br>24.02.2017                                           | Número de oferta<br>8200005232<br>8200005219<br>8200005218                                                                       | Status oferta<br>No se ha creado ninguna oferta<br>No se ha creado ninguna oferta<br>Emitidos<br>Emitidos                                | Versión de oferta | Preguntas y respuestas<br>0<br>0<br>0<br>0<br>0<br>0<br>0<br>0                                                        | Hora inicio<br>00:00:00<br>00:00:00<br>00:00:00<br>00:00:00<br>00:00: | Hor<br>00:<br>00:<br>00:<br>17:<br>00:                              |
| 4     | Número de evento           8100012211           8100012210           8100012198           8100012197           8100012195           8100012193 | Descripción de eventos<br>Compra Turbina<br>Compra Esfera<br>Copia de 8100012197<br>Copia de 8100012181<br>Prueba Javi<br>Test RFR ZECO                                                              | Tipo evento<br>Técnico-Económico<br>Técnico-Económico<br>Técnico-Económico<br>Técnico-Económico<br>Técnico-Económico<br>Licitación Económica                         | Status de evento<br>Publicado<br>Publicado<br>Publicado<br>Publicado<br>Publicado<br>Publicado                           | Fecha de inicio   | Fe.fin<br>31.03.2017<br>31.03.2017<br>23.04.2017<br>23.03.2017<br>24.02.2017<br>22.04.2017                             | Número de oferta<br>8200005232<br>8200005219<br>8200005218<br>8200005220                                                         | Status oferta<br>No se ha creado ninguna oferta<br>Emitidos<br>Emitidos<br>Emitidos<br>Grabados                                          | Versión de oferta | Preguntas y respuestas<br>0<br>0<br>0<br>0<br>0<br>0<br>0<br>0<br>0<br>0<br>0<br>0                                    | Hora inicio<br>00:00:00<br>00:00:00<br>00:00:00<br>00:00:00<br>00:00: | Hor<br>00:<br>00:<br>17:<br>00:<br>00:                              |
|       | Número de evento<br>8100012211<br>8100012210<br>8100012198<br>8100012195<br>8100012195<br>8100012193<br>8100012193                             | Descripción de eventos<br>Compra Turbina<br>Compra Esfera<br>Copia de 8100012197<br>Copia de 8100012181<br>Prueba Javi<br>Test RFR ZECO<br>Copia de 8100012185                                       | Tipo evento<br>Técnico-Económico<br>Técnico-Económico<br>Técnico-Económico<br>Técnico-Económico<br>Licitación Económica<br>Licitación Económica                      | Status de evento<br>Publicado<br>Publicado<br>Publicado<br>Publicado<br>Publicado<br>Publicado<br>Publicado              | Fecha de inicio   | Fe.fin<br>31.03.2017<br>31.03.2017<br>23.04.2017<br>23.03.2017<br>24.02.2017<br>22.04.2017<br>26.02.2017               | Número de oferta<br>8200005232<br>8200005219<br>8200005218<br>8200005220<br>8200005220<br>8200005212                             | Status oferta<br>No se ha creado ninguna oferta<br>Emitidos<br>Emitidos<br>Grabados<br>Grabados                                          | Versión de oferta | Preguntas y respuestas<br>0<br>0<br>0<br>0<br>0<br>0<br>0<br>0<br>0<br>0<br>0<br>0<br>0<br>0<br>0                     | Hora inicio<br>00:00:00<br>00:00:00<br>00:00:00<br>00:00:00<br>00:00: | Ho<br>00:<br>00:<br>17:<br>00:<br>00:<br>00:                        |
|       | Número de evento<br>8100012211<br>8100012210<br>8100012198<br>8100012195<br>8100012195<br>8100012193<br>8100012191<br>8100012191               | Descripción de eventos<br>Compra Turbina<br>Compra Esfera<br>Copia de 8100012197<br>Copia de 8100012181<br>Prueba Javi<br>Test RFR ZECO<br>Copia de 8100012185<br>prueba Javi                        | Tipo evento<br>Técnico-Econômico<br>Técnico-Econômico<br>Técnico-Econômico<br>Técnico-Econômico<br>Técnico-Econômico<br>Licitación Econômica<br>Licitación Econômica | Status de evento<br>Publicado<br>Publicado<br>Publicado<br>Publicado<br>Publicado<br>Publicado<br>Publicado              | Fecha de inicio   | Fe.fin<br>31.03.2017<br>31.03.2017<br>23.04.2017<br>23.03.2017<br>24.02.2017<br>22.04.2017<br>26.02.2017<br>28.02.2017 | Número de oferta<br>8200005232<br>8200005219<br>8200005218<br>8200005212<br>8200005212<br>8200005217                             | status oferta<br>Status oferta<br>No se ha creado ninguna oferta<br>Emitidos<br>Emitidos<br>Grabados<br>Grabados<br>Emitidos             | Versión de oferta | Preguntas y respuestas<br>0<br>0<br>0<br>0<br>0<br>0<br>0<br>0<br>0<br>0<br>0<br>0<br>0<br>0<br>0<br>0<br>0<br>0<br>0 | Hora inicio<br>00:00:00<br>00:00:00<br>00:00:00<br>00:00:00<br>00:00: | Ho<br>00:<br>00:<br>00:<br>17:<br>00:<br>00:<br>00:<br>00:          |
|       | Número de evento<br>8100012211<br>8100012210<br>8100012198<br>8100012195<br>8100012195<br>8100012193<br>8100012190<br>8100012190<br>8100012185 | Descripción de eventos<br>Compra Turbina<br>Compra Esfera<br>Copia de 8100012197<br>Copia de 8100012197<br>Trueba Javi<br>Test RFR ZECO<br>Copia de 8100012185<br>prueba Javi<br>Copia de 8100012176 | Tipo evento<br>Técnico-Económico<br>Técnico-Económico<br>Técnico-Económico<br>Técnico-Económico<br>Técnico-Económico<br>Licitación Económica<br>Licitación Económica | Status de evento<br>Publicado<br>Publicado<br>Publicado<br>Publicado<br>Publicado<br>Publicado<br>Publicado<br>Publicado | Fecha de inicio   | Fe.fin<br>31.03.2017<br>31.03.2017<br>23.04.2017<br>23.03.2017<br>24.02.2017<br>26.02.2017<br>28.02.2017<br>20.02.2017 | Número de oferta<br>8200005232<br>8200005219<br>8200005218<br>8200005218<br>8200005212<br>8200005212<br>8200005217<br>8200005217 | status oferta<br>Status oferta<br>No se ha creado ninguna oferta<br>Emitidos<br>Emitidos<br>Grabados<br>Grabados<br>Emitidos<br>Emitidos | Versión de oferta | Preguntas y respuestas<br>0<br>0<br>0<br>0<br>0<br>0<br>0<br>0<br>0<br>0<br>0<br>0<br>0                               | Hora inicio<br>00:00:00<br>00:00:00<br>00:00:00<br>00:00:00<br>00:00: | Hor<br>00:1<br>00:1<br>17:1<br>00:1<br>00:1<br>00:1<br>00:1<br>17:5 |

Haga clic en el vínculo a la licitación para la que desee presentar oferta, la licitación cambiará de color y se abrirá la siguiente ventana

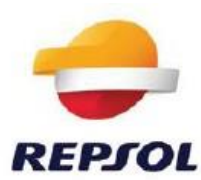

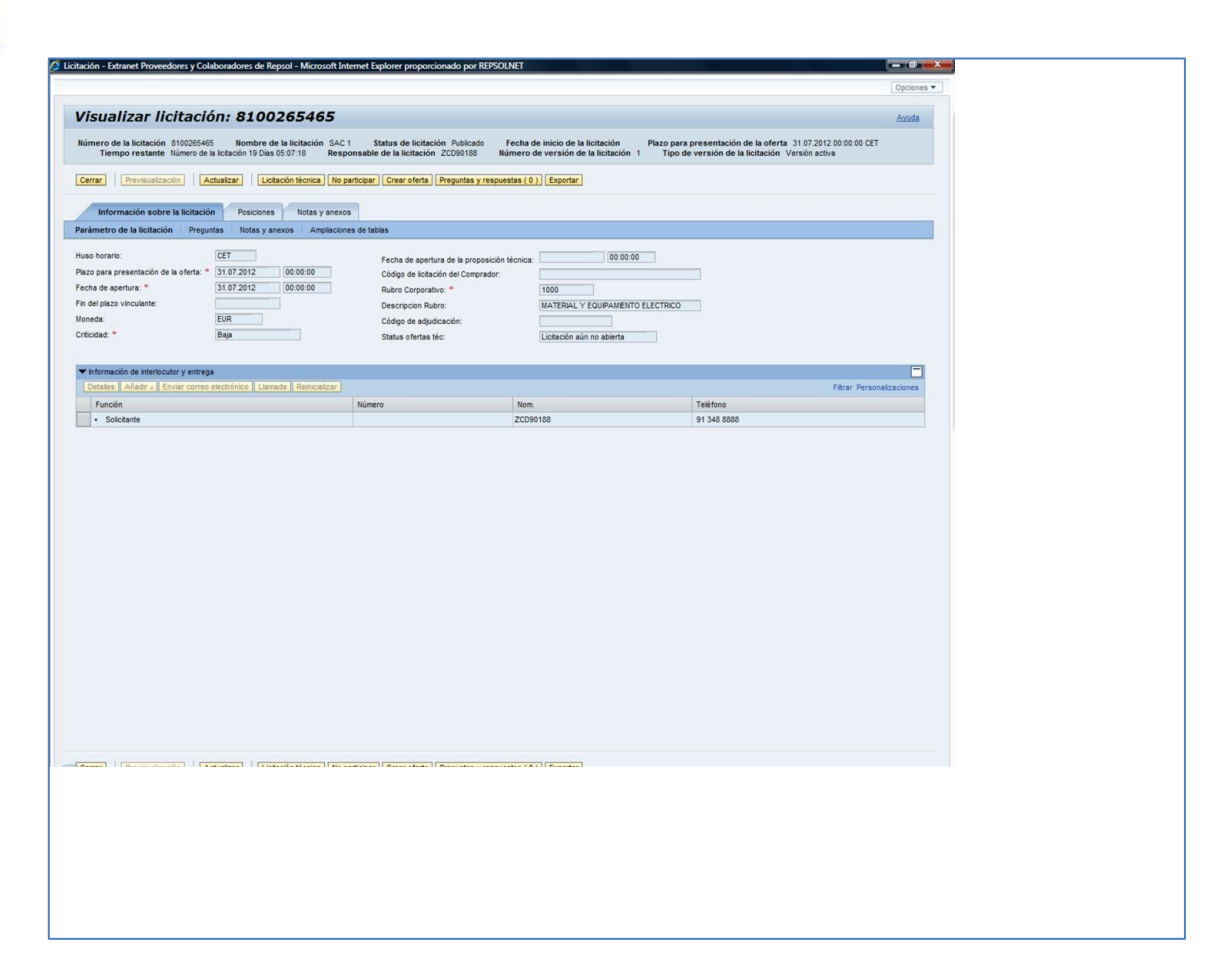

### 3. LECTURA Y DESCARGA DE DOCUMENTOS

Haga clic en la pestaña: Notas y anexos para verificar si el comprador ha añadido anexos, en este apartado es donde los compradores suelen incluir documentos como: los pliegos de condiciones y la documentación básica de la licitación.

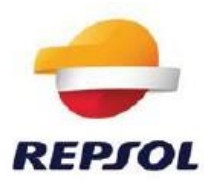

|                                        |                          | ores de Repsol - Microsofi                           | синетнее сорюге ргорогскопакио рог неготеля                                          |                                  |                                        |                        |                       |                                          |                                         | Garmathan          |
|----------------------------------------|--------------------------|------------------------------------------------------|--------------------------------------------------------------------------------------|----------------------------------|----------------------------------------|------------------------|-----------------------|------------------------------------------|-----------------------------------------|--------------------|
|                                        |                          |                                                      |                                                                                      |                                  |                                        |                        |                       |                                          |                                         | Opcie              |
| sualizar l                             | licitación:              | 8100265465                                           |                                                                                      |                                  |                                        |                        |                       |                                          |                                         | Ayu                |
|                                        |                          |                                                      |                                                                                      |                                  |                                        |                        |                       |                                          |                                         |                    |
| nero de la licitació<br>Tiempo restant | te Número de la licitaci | Nombre de la licitación S<br>ión 19 Días 05:07:18 Re | AC 1 Status de licitación Publicado Fec<br>esponsable de la licitación ZCD90188 Núme | cha de inicio d<br>ero de versió | le la licitación<br>n de la licitación | Plazo para<br>1 Tipo d | a presen<br>le versid | tación de la ofei<br>in de la licitación | rta 31.07.2012 00:0<br>n Versión activa | 0:00 CET           |
| rar Previsuali                         | zación Actualizar        | Licitación técnica                                   | lo participar Crear oferta Preguntas y respuestas                                    | s(0) Expor                       | tar                                    |                        |                       |                                          |                                         |                    |
| Información sobre                      | a licitación Posic       | ciones Notas y anex                                  | KOS                                                                                  |                                  |                                        |                        |                       |                                          |                                         |                    |
| lotas                                  |                          |                                                      |                                                                                      |                                  |                                        |                        |                       |                                          |                                         | ſ                  |
| Añadir 🖌 Reinicializ                   | ar                       |                                                      |                                                                                      |                                  |                                        |                        |                       |                                          | Fite                                    | r Parametrizacione |
| Asignado a Cate                        | goria                    |                                                      | Previsualización del texto                                                           |                                  |                                        |                        |                       |                                          |                                         |                    |
|                                        |                          |                                                      |                                                                                      |                                  |                                        |                        |                       |                                          |                                         |                    |
|                                        |                          |                                                      |                                                                                      |                                  |                                        |                        |                       |                                          |                                         |                    |
| Anexos                                 |                          |                                                      |                                                                                      |                                  |                                        |                        |                       |                                          |                                         | [                  |
| ñadir anexo Trata                      | ar descripción Creaci    | ión de versiones 🖌 🛛 Borrar 🗌                        | Crear perfil de cualificación                                                        |                                  |                                        |                        |                       |                                          | Fite                                    | r Parametrizacione |
| Asignado a                             | Categoría                | Descripción                                          | Fichero                                                                              | Versión                          | Responsable                            | Check out              | Tipo                  | Tamaño (KB)                              | Modificado por                          | Modificados el     |
| Cab.documento                          | Anexo estándar           | Plego de Condiciones                                 | Pruebas SRM - Pliego de condiciones.docx                                             | 1                                |                                        | 1                      | docx                  | 13                                       | ZCD90188                                | 11.07.2012         |
|                                        |                          |                                                      |                                                                                      |                                  |                                        |                        |                       |                                          |                                         |                    |
|                                        |                          |                                                      |                                                                                      |                                  |                                        |                        |                       |                                          |                                         |                    |
|                                        |                          |                                                      |                                                                                      |                                  |                                        |                        |                       |                                          |                                         |                    |
|                                        |                          |                                                      |                                                                                      |                                  |                                        |                        |                       |                                          |                                         |                    |
|                                        |                          |                                                      |                                                                                      |                                  |                                        |                        |                       |                                          |                                         |                    |
|                                        |                          |                                                      |                                                                                      |                                  |                                        |                        |                       |                                          |                                         |                    |
|                                        |                          |                                                      |                                                                                      |                                  |                                        |                        |                       |                                          |                                         |                    |
|                                        |                          |                                                      | •                                                                                    |                                  |                                        |                        |                       |                                          |                                         |                    |
|                                        |                          |                                                      | •                                                                                    |                                  |                                        |                        |                       |                                          |                                         |                    |
|                                        |                          |                                                      | •                                                                                    |                                  |                                        |                        |                       |                                          |                                         |                    |
|                                        |                          |                                                      | •                                                                                    |                                  |                                        |                        |                       |                                          |                                         |                    |
|                                        |                          |                                                      | •                                                                                    |                                  |                                        |                        |                       |                                          |                                         |                    |
|                                        |                          |                                                      |                                                                                      |                                  |                                        |                        |                       |                                          |                                         |                    |
|                                        |                          |                                                      |                                                                                      |                                  |                                        |                        |                       |                                          |                                         |                    |
|                                        |                          |                                                      |                                                                                      |                                  |                                        |                        |                       |                                          |                                         |                    |

Para su descarga debemos clicar en el campo "Descripción".

| ¿Desea | abrir o guardar este archivo?                                                            |
|--------|------------------------------------------------------------------------------------------|
|        | Nombre: Pruebas SRM - Pliego de condiciones.docx                                         |
|        | Tipo: Microsoft Office Word Document                                                     |
|        | De: srmk.rm.gr.repsolypf.com                                                             |
|        | Abrir Guardar Cancelar<br>Aunque los archivos procedentes de Internet pueden ser útiles, |
| ۷      | algunos archivos pueden llegar a dañar el equipo. Si no confía en                        |
|        | a oligen, no asia ni gadide cate alanive. <u>Fedar es ernestor</u>                       |
|        |                                                                                          |
|        |                                                                                          |
|        | an al hatán Abrir Abrir ya nadrá vigualizar y (a gyardar las dagum                       |

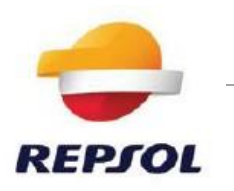

# CARGA OFERTAS TECNICO ECONÓMICAS

Haga clic en la etiqueta Crear oferta

4.

| isualizar                            | licitación:                               | 8100265465                                           | <b>;</b>                                                                           |                                   |                                         |                       |                       |                                           |                                      | Ayud                |
|--------------------------------------|-------------------------------------------|------------------------------------------------------|------------------------------------------------------------------------------------|-----------------------------------|-----------------------------------------|-----------------------|-----------------------|-------------------------------------------|--------------------------------------|---------------------|
| mero de la licitaci<br>Tiempo restan | ión 8100265465<br>nte Número de la licita | Nombre de la licitación S<br>ción 19 Días 05:03:10 R | AC 1 Status de licitación Publicado Fe<br>esponsable de la licitación ZCD90188 Núm | cha de inicio o<br>iero de versió | de la licitación<br>ón de la licitación | Plazo par<br>1 Tipo i | a preser<br>de versio | ntación de la ofer<br>ón de la licitación | rta 31.07.2012 00:<br>Versión activa | 00:00 CET           |
| errar Previsual                      | Actualiza                                 | ar Licitación técnica                                | No participal Crear oferta Preguntas y respuesta                                   | is (0) Export                     | rtar                                    |                       |                       |                                           |                                      |                     |
|                                      |                                           |                                                      |                                                                                    |                                   |                                         |                       |                       |                                           |                                      |                     |
| Información sobr                     | re la licitación Pos                      | liciones Notas y ane                                 | xos                                                                                |                                   |                                         |                       |                       |                                           |                                      |                     |
| ií, puede añadir doci                | umentos y tratar notas                    | creadas por proveedores o d                          | de forma interna. Las modificaciones se toman automá                               | ticamente                         |                                         |                       |                       |                                           |                                      | -                   |
| Añadir y    Reiniciak                | zar                                       |                                                      |                                                                                    |                                   |                                         |                       |                       |                                           | Fit                                  | er Parametrizacione |
| Asignado a Cat                       | egoría                                    |                                                      | Previsualización del texto                                                         |                                   |                                         |                       |                       |                                           |                                      |                     |
|                                      |                                           |                                                      |                                                                                    |                                   |                                         |                       |                       |                                           |                                      |                     |
|                                      |                                           |                                                      |                                                                                    |                                   |                                         |                       |                       |                                           |                                      |                     |
| Anexos                               |                                           |                                                      |                                                                                    |                                   |                                         |                       |                       |                                           |                                      | -                   |
| Añadir anexo Trat                    | tar descripción   Crea                    | ción de versiones / Borrar                           | Crear perfi de cualificación                                                       |                                   |                                         |                       |                       |                                           | Fit                                  | er Parametrizacione |
| Asignado a                           | Categoria                                 | Descripción                                          | Fichero                                                                            | Versión                           | Responsable                             | Check out             | Tipo                  | Tamaño (KB)                               | Modificado por                       | Modificados el      |
| Cab.documento                        | Anexo estándar                            | Plego de Condiciones                                 | Pruebas SRM - Pliego de condiciones.docx                                           | 1                                 |                                         |                       | docx                  | 13                                        | ZCD90188                             | 11.07.2012          |
|                                      |                                           |                                                      |                                                                                    |                                   |                                         |                       |                       |                                           |                                      |                     |
|                                      |                                           |                                                      |                                                                                    |                                   |                                         |                       |                       |                                           |                                      |                     |
|                                      |                                           |                                                      |                                                                                    |                                   |                                         |                       |                       |                                           |                                      |                     |
|                                      |                                           |                                                      |                                                                                    |                                   |                                         |                       |                       |                                           |                                      |                     |
|                                      |                                           |                                                      |                                                                                    |                                   |                                         |                       |                       |                                           |                                      |                     |
|                                      |                                           |                                                      |                                                                                    |                                   |                                         |                       |                       |                                           |                                      |                     |
|                                      |                                           |                                                      |                                                                                    |                                   |                                         |                       |                       |                                           |                                      |                     |
|                                      |                                           |                                                      |                                                                                    |                                   |                                         |                       |                       |                                           |                                      |                     |
|                                      |                                           |                                                      |                                                                                    |                                   |                                         |                       |                       |                                           |                                      |                     |
|                                      |                                           |                                                      |                                                                                    |                                   |                                         |                       |                       |                                           |                                      |                     |
|                                      |                                           |                                                      |                                                                                    |                                   |                                         |                       |                       |                                           |                                      |                     |
|                                      |                                           |                                                      |                                                                                    |                                   |                                         |                       |                       |                                           |                                      |                     |
|                                      |                                           |                                                      |                                                                                    |                                   |                                         |                       |                       |                                           |                                      |                     |
|                                      |                                           |                                                      |                                                                                    |                                   |                                         |                       |                       |                                           |                                      |                     |

Se abrirá la siguiente pantalla con las condiciones de uso de la herramienta, que debe leer atentamente antes de aceptar:

| ? | CONDICIONES DE LISO DE LA HERRAMENTA SAPJSRM                                                                                                    |
|---|----------------------------------------------------------------------------------------------------|
| ~ | L- La herramienta SAPISRM es una aplicación informática implantada en el portal de Repsol en internet (www.repsol.com), que permite a los proveedores invitados a procesos de petición de ofertas convocados por las empresas del Grupo Repsol, mediante el uso de un nontire de usuarlo y una contraseña, realizar las siguientes actuaciones:                                                                                                    |
|   | - Visualizar y descargar la documentación de la petición de ortentas                                                                                                    |
|   | - Crear ofertas y                                                                                                    |
|   | - Presentar ofertas vincularitas.                                                                                                    |
|   | Record finable un nombra de usuario y una contrassée a didemminadas personas físicas que con arregio a la información fasilitada a Report por sus provesdores, lismen capacidad subliciente para representar al proveedor y en concreto, para presentar<br>contrata vinculantes para el proveedor en los procesos de petición de ofentes a los que ha sido invitado. Por motivos de seguridad y con carácter previo a acceder a la aplicación, dichas personas modifican obligatorisamente la contraseña inicialmente<br>asignada por Report.                                                                                                    |
|   | I - Usted manifesta y gerantize que tiene poder suficiente para actuer y obligar al proveedor por el que interviene en la presente aglicación y manifesta conocer que por el uso de este nombre de usuario y contrasería usted; o la persona que,<br>evertualmente, haga uso de los mismos realiza actos vinculantes para el proveedor por el que usted interviene. Las acconnes que realice, las comunicaciones, documentos o manifestaciones que remita y, en concreto las ofertas que presente a través de la<br>aplicación bajo dicho nombre de usuario, se entendersía, a todos los efectos, realizadas, remitidas y presentadas en nombre y por cuerta del proveedor. |
|   | III Por el hecho de presioner la opción "Crear Oferta", Vol. voluntaria y expresamente declara y acepta que:                                                                                                    |
|   | - Está elaborando una oferta vinculante para el proveedor al que representa.                                                                                                    |
|   | - Tiene piena capacidad para realizar ofertas vincularites para el proveedor al que representa.                                                                                                    |
|   | - Las ofertas que voluntariamente presente a través de la aplicación, se entenderán a todos los efectos, presentadas por cuenta del proveedor al que representa.                                                                                                    |
|   | - Todas las acciones de indole societaria y de cualquier otro tpo necesarias para realizar licitamente y con plena eficacia una oferta vinculante para el proveedor al que representa, han sido adoptadas y que a la fecha de presentación de la oferta se<br>martienen con plena validez y eficacia.                                                                                                    |
|   | - Conoce los términos y condiciones del concurso, tanto particulares como generales, y las acepta en nombre y por cuenta del proveedor.                                                                                                    |
|   | V - Repost no esume ninguna responsabilidad por cualesquiera falsedades, inexactitudes o errores que pudieran existir en estas manifestaciones, así como en las ofertas y en la información, documentación y/o manifestaciones facilitadas y/o realizadas a través de la aplicación bajo doho nombre de usuario.                                                                                                    |
|   | V - Vd. Se compromete a martener en secreto su nombre de usuario y contraseña y a aplicar los procedimientos necesarios para martener su confidencialidad e impedir su uso no autorizado. En el caso de que cese la relación entre Usted y el proveedor o<br>sean revocados sus poderes, tanto Usted como el proveedor por el que interviene deberán ponerlo en conocimiento de Repsol, asumiendo tanto Usted como dicho proveedor toda responsabilidad derivada del uso del nombre de usuario y contraseña hasta<br>su toma de razón por Repsol de la comunicación reatizada al tuzcín istosporte@repsol.com.                                                              |
|   | VI. Repsol conservaré debidemente protegido un registro cronológico de las comunicaciones electrónicas remitidas a través de la aplicación, sin modificar su contenido. Repsol velará porque dichos registros electrónicos puedan reproducirse en forma logible e imprimitos, si fuera necessario.                                                                                                    |
|   | [CK] Cancelar                                                                                                    |

Haga clic en el botón <u>OK</u>.

A continuación, se abrirá la ventana de crear oferta

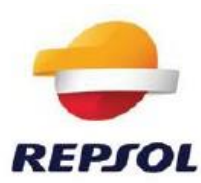

| Crear oferta         Enviar       Sólo visualizar         Enviar       Sólo visualizar         Pobe cargar archivo en Notas y Anexos         Debe marcar al menos uno de los anexos como técnico         V       Entrada de un código de domicilos faca a prohibida para el país ES         Número de la oferta 8200005270       Número de la licitación 810012226         Status En tratam.       Plazo para presentación de la oferta 30.04.2         Tiempo restante 57 Días 10:18:00       Responsable de la licitación ruiz marin, daniel         Vator tot.       0,00 USD         Número de versi       Notas y anexos         Resumen       Seguimiento                                                                                                    | 017 00:00:00 CE<br>in de la oferta  | ET Hora                   | de apertura 30.04<br>va Númerode   |
|----------------------------------------------------------------------------------------------------|-------------------------------------|---------------------------|------------------------------------|
| Enviar Sólo visualizar Previsualización Venficar Cerrar Grabar Preguntas y respuestas (0) Debe cargar archivo en Notas y Anexos Debe cargar archivo en Notas y Anexos Debe marcar al menos uno de los anexos como técnico Debe marcar al menos uno de los anexos como técnico Notas y anexos Resumen Seguimiento Notas Añadir _ Reinicializar Asignado a Categoria Previsualización del texto | 017 00:00:00 CE<br>Sin de la oferta | ET Hora<br>Versión acti   | de apertura 30.04.<br>va Número de |
| Debe cargar archivo en Notas y Anexos Debe marcar al menos uno de los anexos como técnico Entrada de un código de domicilio fiscal prohibida para el país ES Número de la oferta 820005270 Número de la icitación 8100012226 Status En tratam. Plazo para presentación de la oferta 30.04.2 Tiempo restante 57 Días 10:18:00 Responsable de la licitación ruiz marin, daniel Valor tot. 0.00 USD Número de versi Notas Añadir _ Reinicializar Asignado a Categoría Previsualización del texto                                                                                                    | 017 00:00:00 CE<br>in de la oferta  | ET Hora<br>I Versión acti | de apertura 30.04,<br>va Número de |
| Entrada de un código de domicilio fiscal prohibida para el país ES   Número de la oferta 820005270 Número de la licitación 8100012226 Status En tratam. Plazo para presentación de la oferta 30.04.2   Tiempo restante 57 Días 10:18:00 Responsable de la licitación ruiz marin, daniel Valor tot. 0,00 USD Número de versi   Información sobre la licitación Posiciones Notas y anexos Resumen Seguimiento   Votas   Añadir / Reinicializar   Asignado a Categoría Previsualización del texto                                                                                                    | 017 00:00:00 CE<br>ón de la oferta  | ET Hora<br>Versión acti   | de apertura 30.04.<br>va Número de |
| Número de la oferta 820005270 Número de la licitación 8100012226 Status En tratam. Plazo para presentación de la oferta 30.04.2<br>Tiempo restante 57 Días 10:18:00 Responsable de la licitación ruiz marin, daniel Valor tot. 0,00 USD Número de versi<br>Información sobre la licitación Posiciones Notas y anexos Resumen Seguimiento<br>Votas<br>Añadir - Reinicializar<br>Asignado a Categoría Previsualización del texto                                                                                                    | 017 00:00:00 CE<br>ón de la oferta  | ET Hora<br>Versión acti   | de apertura 30.04.<br>va Número de |
| Información sobre la licitación Posiciones Notas y anexos Resumen Seguimiento      Notas  Añadir  Asignado a Categoría  Previsualización del texto                                                                                                    |                                     |                           |                                    |
| Notas Añadir → Reiniciaitzar Asignado a Categoría Previsualización del texto                                                                                                    |                                     |                           |                                    |
| Añadir > Reinicializar Asignado a Categoría Previsualización del texto                                                                                                    |                                     |                           |                                    |
| Asignado a Categoría Previsualización del texto                                                                                                    |                                     |                           |                                    |
|                                                                                                    |                                     |                           |                                    |
|                                                                                                    |                                     |                           |                                    |
|                                                                                                    |                                     |                           | 1                                  |
| ▼ Anexos                                                                                                    |                                     |                           |                                    |
| Añadir anexo Tratar descripción Creación de versiones Borrar Crear perfil de cualificación                                                                                                    |                                     |                           |                                    |
| Asignado a Categoría Descripción Fichero Versión Documento Técnico Responsable C                                                                                                    | neck out                            | Tipo T                    | Tamaño (KB)                        |
| i La tabla no contiene datos                                                                                                    |                                     |                           |                                    |

Deberá acceder a la pestaña: notas y anexos

| Número de la oferta 457732                     | Número de la licitación  | 8100273881 Status G               | rabados Plazo par     | a presentación de |
|------------------------------------------------|--------------------------|-----------------------------------|-----------------------|-------------------|
| Valor tot. 0,00 EUR Núm                        | nero de versión de la of | ferta Versión activa Nú           | mero de versión de la | licitación 5      |
| Enviar Cerrar Sólo de lectura                  | Previsualización         | Verificar Grabar Borrar           | Preguntas y respuesta | s(0)              |
| Información sobre la licitación                | Posiciones No            | tas y anexos Resumen              | Seguimiento           |                   |
| - Natas                                        |                          |                                   |                       |                   |
|                                                |                          |                                   |                       |                   |
| Añadir 4 Reinicializar                         |                          |                                   |                       |                   |
| Añadir Alignado a Categoría                    |                          |                                   |                       | Previsualización  |
| Añadir - Reinicializar<br>Asignado a Categoría |                          |                                   |                       | Previsualización  |
| Añadir A Reinicializar<br>Asignado a Categoría |                          |                                   |                       | Previsualizació   |
| Añadir Reinicializar<br>Asignado a Categoría   |                          |                                   |                       | Previsualizació   |
| Asignado a Categoría                           | Creación de versiones ⊿  | i    Borrar    Crear perfil de cu | alificación ]         | Previsualización  |

Se debe pinchar en: <u>añadir anexo</u>

A continuación, se abre la ventana y se busca el archivo pinchando en: examinar

| Aeiooa          | a: Datos canacalas |          | a posición |
|-----------------|--------------------|----------|------------|
| Asignal         | a. Datos generales |          |            |
| Fiche           | ro:                | Examinar |            |
| Descripci       | án:                |          |            |
| * Asianai       |                    |          |            |
| Asigital        | a. Datos generales |          |            |
| Documento Técni | co:                |          |            |

Seleccionar el archivo a adjuntar y posteriormente pinchar en: <u>abrir</u> para poder incluirlo

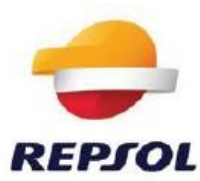

| J 刘 🐇 🖲 Ofertas 🔹 🍕 Buscar Ofer        |                                     |                   |                 |                    |     | 3 |  |
|----------------------------------------|-------------------------------------|-------------------|-----------------|--------------------|-----|---|--|
| rganizar • Nueva carpeta               |                                     |                   |                 | <b> </b> ∃ •       | [1] | - |  |
| Bing *                                 | Nombre                              | Fecha de modifica | Tipo            | Temaño             |     |   |  |
| La Descargas                           | Oferta economica proveedor 901.docx | 09/01/2017 14:38  | Documento de Mi | 13 KB              |     |   |  |
| Escritorio                             | Oferta economica proveedor 902.docx | 09/01/2017 14:39  | Documento de Mi | 13 KB              |     |   |  |
| 3 Sitios recientes                     | 2 Oferta tecnica proveedor 901.docx | 09/01/2017 14:37  | Documento de Mi | 13.KB              |     |   |  |
| Terraria (                             | Oferta tecnica proveedor 902.docx   | 09/01/2017 14:37  | Documento de Mi | 13 KB              | -   |   |  |
| Delictoria                             |                                     |                   |                 |                    |     |   |  |
| B RIET MARIN DAMEL                     |                                     |                   |                 |                    |     |   |  |
| Found                                  |                                     |                   |                 |                    |     |   |  |
| Geo OSDisk (C:)                        |                                     |                   |                 |                    |     |   |  |
| Dividad de DVD RW (D:)                 |                                     |                   |                 |                    |     |   |  |
| Aplica (\\ssmadtcdat01) (K:)           |                                     |                   |                 |                    |     |   |  |
| 🖵 departc (\\rm.gr.repsolypf.com) (L:) |                                     |                   |                 |                    |     |   |  |
| 😴 Edatos (\\ssmadtcdat01) (N:)         |                                     |                   |                 |                    |     |   |  |
| Pry49205 (\\SSMADTCDAT07\USUARIOS) (C  |                                     |                   |                 |                    |     |   |  |
| 😴 departa (\\rm.gr.repsolypf.com) (P:) |                                     |                   |                 |                    |     |   |  |
| 😪 departb (\\rm.gr.repsolypf.com) (Q:) |                                     |                   |                 |                    |     |   |  |
| 🗣 Red                                  |                                     |                   |                 |                    |     |   |  |
| 📪 Panel de control                     |                                     |                   |                 |                    |     |   |  |
| G Accesibilidad                        |                                     |                   |                 |                    |     |   |  |
| •••••••••••••••••••••••••••••••••••••• |                                     |                   |                 |                    | _   |   |  |
| Nombre: Oferta tecnica convert         | for 901 docx                        |                   | - Todo          | los archivos (*.*) | 1   |   |  |

El archivo queda incluido como se muestra a continuación:

| Aqui puede nacer un upidad de un in<br>* Asionar a: | Datos generales         | ellos generales del docum | ento o a una posición |
|-----------------------------------------------------|-------------------------|---------------------------|-----------------------|
| Fichero:                                            | C:\Users\RY49205\Deskto | Examinar                  |                       |
| Descripción:                                        |                         |                           |                       |
| * Asignar a:                                        | Datos generales         | 2                         |                       |
| Documento Técnico:                                  |                         |                           |                       |

Si el documento a anexar es un documento técnico es necesario marcar la opción: *documento* <u>técnico</u>

| Aquí puede hacer un upload de un fi | chero. Debe asignarlo a los | datos generales del documento o a una posició |
|-------------------------------------|-----------------------------|-----------------------------------------------|
| Asignar a:                          | Datos generales             | •                                             |
| Fichero:                            | C:\Users\RY49205\Deskto     | Examinar                                      |
| Descrinción                         |                             |                                               |
| Apippor a:                          | Datas assessies             |                                               |
| Aaighar a.                          | Datos generales             |                                               |
| Documento Técnico:                  |                             |                                               |
| Documento Técnico:                  |                             |                                               |

A continuación, pulsar: OK

<u>Nota</u>:

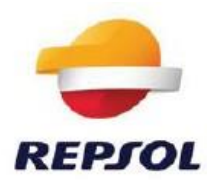

También se puede indicar que el documento anexado es de tipo técnico una vez anexado el documento a la oferta.

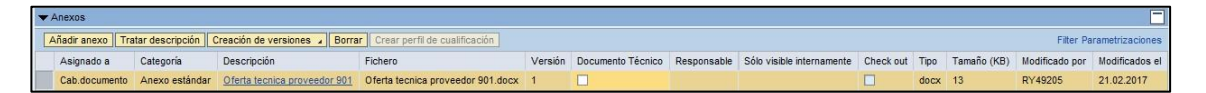

Ir al documento cargado y marcar la opción: Documento Técnico

| Documento           | Técnico              |                       | nto Técnico                   |         |                   |             |           |      |             |                |                         |
|---------------------|----------------------|-----------------------|-------------------------------|---------|-------------------|-------------|-----------|------|-------------|----------------|-------------------------|
| ▼ Anexos            |                      |                       |                               |         |                   |             |           |      |             |                |                         |
| Añadir anexo Tratar | descripción Creación | de versiones 🦂 Borrar | Crear perfil de cualificación |         |                   |             |           |      |             | F              | ilter Parametrizaciones |
| Asignado a          | Categoría            | Descripción           | Fichero                       | Versión | Documento Técnico | Responsable | Check out | Tipo | Tamaño (KB) | Modificado por | Modificados el          |
| Cab.documento       | Anexo estándar       | 3038237 Reports       | 3038237_Reports.pdf           | 1       |                   |             |           | pdf  | 336         | ZP517122       | 23.02.2017              |
|                     |                      |                       |                               |         |                   |             |           |      | 1.666       |                |                         |

**Nota**: En el caso de no marcar ningún documento como técnico, el sistema no dejara enviar la oferta técnico económica hasta que no sea marcada, al menos un documento, la opción de documento técnico

El error que aparecerá será: "debe marcar al menos uno de los anexos como técnico"

| Crear oferta                               |                                      |                                                           |                                                    |                       |                                                |                                            |                             |                  |                                       |                                    |                      |
|--------------------------------------------|--------------------------------------|-----------------------------------------------------------|----------------------------------------------------|-----------------------|------------------------------------------------|--------------------------------------------|-----------------------------|------------------|---------------------------------------|------------------------------------|----------------------|
| Enviar   Sólo visualizar                   | Previsualización Veri                | ficar Cerrar Grabar Pre                                   | eguntas y respuestas ( 0 )                         |                       |                                                |                                            |                             |                  |                                       |                                    |                      |
| Debe marcar al menos uno                   | de los anexos como têc               | nico                                                      |                                                    |                       |                                                |                                            |                             |                  |                                       |                                    |                      |
| Número de la oferta 820<br>Tiempo restante | 0005219 Número<br>28 Días 00:50:43 R | de la licitación 810001219<br>desponsable de la licitació | 97 Status En tratam.<br>ón ruiz marin, daniel Valo | Plazo para<br>er tot. | presentación de la oferta<br>0,00 USD Número d | 23.03.2017 17:00:00<br>e versión de la ofe | CET Hora<br>rta Versión act | de aper<br>iva l | tura 23.03.2017 1<br>Número de versio | 7:00:00 CET<br>ón de la licitación | 1                    |
| Información sobre la                       | licitación Posicione                 | s Notas y anexos                                          | Resumen Seguimien                                  | to                    |                                                |                                            |                             |                  |                                       |                                    |                      |
| - Notes                                    |                                      |                                                           |                                                    |                       |                                                |                                            |                             |                  |                                       |                                    |                      |
| ▼ NOtas                                    |                                      |                                                           |                                                    |                       |                                                |                                            |                             |                  |                                       |                                    |                      |
| Añadir a Reinicializar                     |                                      |                                                           |                                                    |                       |                                                |                                            |                             |                  |                                       |                                    | Filter Parametrizaci |
| Asignado a Catego                          | ría                                  |                                                           | Previsualización o                                 | lei texto             |                                                |                                            |                             |                  |                                       |                                    |                      |
|                                            |                                      |                                                           |                                                    |                       |                                                |                                            |                             |                  |                                       |                                    |                      |
|                                            |                                      |                                                           |                                                    |                       |                                                |                                            |                             |                  |                                       |                                    |                      |
| ▼ Anexos                                   |                                      |                                                           |                                                    |                       |                                                |                                            |                             |                  |                                       |                                    |                      |
| Añadir anexo Tratar de                     | escripción Creación de               | versiones a Borrar Crea                                   | ar perfil de cualificación                         |                       |                                                |                                            |                             |                  |                                       |                                    | Filter Parametrizaci |
| Asignado a                                 | Categoría                            | Descripción                                               | Fichero                                            | Versión               | Documento Técnico                              | Responsable                                | Check out                   | Tipo             | Tamaño (KB)                           | Modificado por                     | Modificados el       |
| Cab.documento                              | Anexo estándar                       | 3038237 Reports                                           | 3038237_Reports.pdf                                | 1                     | R                                              |                                            |                             | pdf              | 336                                   | ZP517122                           | 23.02.2017           |

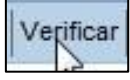

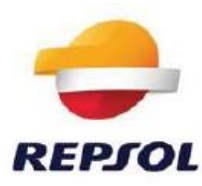

| Crear oferta                               |                                    |                                                     |                                                             |                          |                                            |                                                |                                |                   |                                       |                              |
|--------------------------------------------|------------------------------------|-----------------------------------------------------|-------------------------------------------------------------|--------------------------|--------------------------------------------|------------------------------------------------|--------------------------------|-------------------|---------------------------------------|------------------------------|
| Enviar Sólo visualizar                     | Previsualización   Ve              | rificar Cerrar Grabar                               | Preguntas y respuestas (0)                                  |                          |                                            |                                                |                                |                   |                                       |                              |
| 🖌 La oferta está completa y                | no tiene errores                   |                                                     |                                                             |                          |                                            |                                                |                                |                   |                                       |                              |
| Número de la oferta 820<br>Tiempo restante | 0005219 Número<br>28 Días 00:44:04 | de la licitación 810001<br>Responsable de la licita | 2197 <b>Status</b> En tratam.<br>Ición ruiz marin, daniel N | Plazo para<br>/alor tot. | a presentación de la ofe<br>0,00 USD Númer | nta 23.03.2017 17:00:<br>o de versión de la of | 00 CET Hor<br>ferta Versión ac | a de aper<br>tiva | rtura 23.03.2017 1<br>Número de versi | 7:00:00 CET<br>ón de la lici |
| Información sobre la                       | licitación Posicion                | es Notas y anexo                                    | Resumen Seguir                                              | niento                   |                                            |                                                |                                |                   |                                       |                              |
| ▼ Notas                                    |                                    |                                                     |                                                             |                          |                                            |                                                |                                |                   |                                       |                              |
| Añadir 🖌 Reinicializar                     |                                    |                                                     |                                                             |                          |                                            |                                                |                                |                   |                                       |                              |
| Asignado a Catego                          | ria                                |                                                     | Previsualizaci                                              | ón del texto             |                                            |                                                |                                |                   |                                       |                              |
|                                            |                                    |                                                     |                                                             |                          |                                            |                                                |                                |                   |                                       |                              |
|                                            |                                    |                                                     |                                                             |                          |                                            |                                                |                                |                   |                                       |                              |
| ▼ Anexos                                   |                                    |                                                     |                                                             |                          |                                            |                                                |                                |                   |                                       |                              |
| Añadir anexo Tratar d                      | escripción Creación de             | eversiones 🖌 Borrar C                               | rear perfil de cualificación                                |                          |                                            |                                                |                                |                   |                                       |                              |
| Asignado a                                 | Categoría                          | Descripción                                         | Fichero                                                     | Versión                  | Documento Técnico                          | Responsable                                    | Check out                      | Tipo              | Tamaño (KB)                           | Modifica                     |
| Cab.documento                              | Anexo estándar                     | 3038237 Reports                                     | 3038237 Reports.pdf                                         | 1                        |                                            |                                                |                                | pdf               | 336                                   | ZP51712                      |

# 5. ENVÍO DE OFERTAS TECNICO ECONÓMICAS

Para cerrar el proceso de presentación de oferta, ésta debe enviarse pulsando en el botón "*Enviar*".

| Número de la oferta 457732 Número                                                                             | de la licitación 8100273881 Status Grabados Plazo para presentación de la oferta 31.10.2017 00:00:00 C                                                                                                    |
|----------------------------------------------------------------------------------------------------|----------------------------------------------------------------------------------------------------|
| Valor tot. 0,00 EUR Número de                                                                                 | versión de la oferta Versión activa Número de versión de la licitación 5                                                                                                    |
|                                                                                                    |                                                                                                    |
| Enviar Cerrar Sólo de lectura Prev                                                                            | sualización Verificar Grabar Borrar Preguntas y respuestas (0)                                                                                                    |
|                                                                                                    |                                                                                                    |
| Información sobre la licitación                                                                               | Posiciones Notas v anexos Resumen Seguimiento                                                                                                    |
|                                                                                                    |                                                                                                    |
| atos basicos Preguntas Notas y an                                                                             | XUS                                                                                                    |
| arámetro de evento                                                                                            | Status y estadísticas                                                                                                    |
|                                                                                                    |                                                                                                    |
| oneda: Euro                                                                                                   | Creado el: 29.10.2012 10:40:00 CET                                                                                                    |
| oneda: Euro                                                                                                   | Creado el:         29.10.2012 10:40:00 CET           Creado por:         Señor MGC - DUMMY MGC - DUMMY                                                                                                    |
| oneda: Euro                                                                                                   | Creado et:         29.10.2012 10:40:00 CET           Creado por:         Señor MGC - DUMMY MGC - DUMMY           Tratados por última vez et:         30.10.2012 12:26:19 CET                                                                              |
| in anexos:                                                                                                    | Creado et:         29.10.2012 10:40:00 CET           Creado por:         Señor MGC - DUMMY MGC - DUMMY           Tratados por última vez et:         30.10.2012 12:26:19 CET           Tratados por última vez por:         Señor MGC - DUMMY MGC - DUMMY |
| in anexos:                                                                                                    | Creado et: 29.10.2012 10:40:00 CET<br>Creado por: Señor MGC - DUMMY MGC - DUMMY<br>Tratados por última vez et: 30.10.2012 12:26:19 CET<br>Tratados por última vez por: Señor MGC - DUMMY MGC - DUMMY                                                      |
| oneda: Euro<br>in anexos:<br>in formación de interlocutor y entrega                                           | Creado el: 29.10.2012 10:40:00 CET<br>Creado por: Señor MGC - DUMMY MGC - DUMMY<br>Tratados por última vez el: 30.10.2012 12:26:19 CET<br>Tratados por última vez por: Señor MGC - DUMMY MGC - DUMMY                                                      |
| oneda: Euro<br>in anexos:<br>Información de interlocutor y entrega<br>Detalles Enviar correo electrónico Llam | Creado el: 29.10.2012 10:40:00 CET<br>Creado por: Señor MGC - DUMMY MGC - DUMMY<br>Tratados por última vez el: 30.10.2012 12:26:19 CET<br>Tratados por última vez por: Señor MGC - DUMMY MGC - DUMMY<br>MGC - DUMMY MGC - DUMMY                           |

Las ofertas pueden grabarse antes de ser enviadas en el caso de que no haya tenido tiempo de completarla o desee repasarla previamente a enviarla pero debe tener en cuenta que la oferta no se emitirá hasta que no la envíe.

**IMPORTANTE:** Recuerde que cuando usted graba una oferta, ésta queda <u>retenida</u> y, por tanto, <u>no enviada</u>.

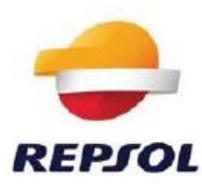

| Número de la oferta 453120       Número de la licitación 8100272370       Status         Tiempo restante 351 Dias 12:15:30       Responsable de la licitación         Enviar       Cerrar       Sólo de lectura       Previsualización       Verificar       Proposición té         Información sobre la licitación       Posiciones       Notas y anexos       Resur | Grabados Plazo para presentación de la oferta 05.09.2013<br>Valor tot. 0,00 EUR Número de 1<br>cnica Grabar Borrar Preguntas y respuestas (0) |
|----------------------------------------------------------------------------------------------------|----------------------------------------------------------------------------------------------------|
| Enviar         Cerrar         Sólo de lectura         Previsualización         Verificar         Proposición té           Información sobre la licitación         Posiciones         Notas y anexos         Resultation                                                                                                    | nica Grabar Borrar Preguntas y respuestas ( 0 )                                                                                               |
| Información sobre la licitación Posiciones Notas y anexos Resu                                                                                                    | nen Sequimiento                                                                                                    |
|                                                                                                    |                                                                                                    |
| ▼ Notas                                                                                                    |                                                                                                    |
| Añadir 4 Reinicializar                                                                                                    |                                                                                                    |
| Asignado a Categoría                                                                                                    | Previsualización del texto                                                                                                    |
|                                                                                                    |                                                                                                    |

| Número de la oferta 453120                               | Número de la l   | icitación 8100272370         | Status Grabado       | ns Plazo pa     |
|----------------------------------------------------------|------------------|------------------------------|----------------------|-----------------|
| Tiempo restante 351 Dia                                  | as 12:13:43 Re   | sponsable de la licitació    | n GRIÑAN CARAV       | ACA, MANUEL     |
|                                                          |                  |                              |                      |                 |
|                                                          |                  |                              |                      |                 |
| UNA OFFITA ODADADA FO UN                                 |                  |                              |                      |                 |
| IN UNA UFERTA GRABADA ES UN.                             | A OFERTA NO PRES | ENTADA - Visual.Ayuda        |                      |                 |
| N UNA OFERTA GRABADA ES UN                               | A OFERTA NO PRES | ENTADA - <u>Visual Ayuda</u> |                      |                 |
| Se ha grabado la oferta 453120                           | A OFERTA NO PRES | NTADA - <u>Visual.Ayuda</u>  |                      |                 |
| Se ha grabado la oferta 453120                           | A OFERTA NO PRES | NTADA - <u>Visual Ayuda</u>  |                      |                 |
| Se ha grabado la oferta 453120                           | A OFERTA NO PRES | NTADA - <u>Visual Ayuda</u>  |                      | natura Dan anat |
| Se ha grabado la oferta 453120                           | ación            | NTADA - <u>Visual Ayuda</u>  | eición tácnica   Evr | oortar   Preque |
| Se ha grabado la oferta 453120 Tratar Cerrar Previsualiz | ación            | ar Verificar Propos          | sición técnica Exp   | oortar Pregunt  |
| Se ha grabado la oferta 453120                           | A OFERTA NO PRES | ar Verificar Propos          | sición técnica Exp   | portar Pregunta |

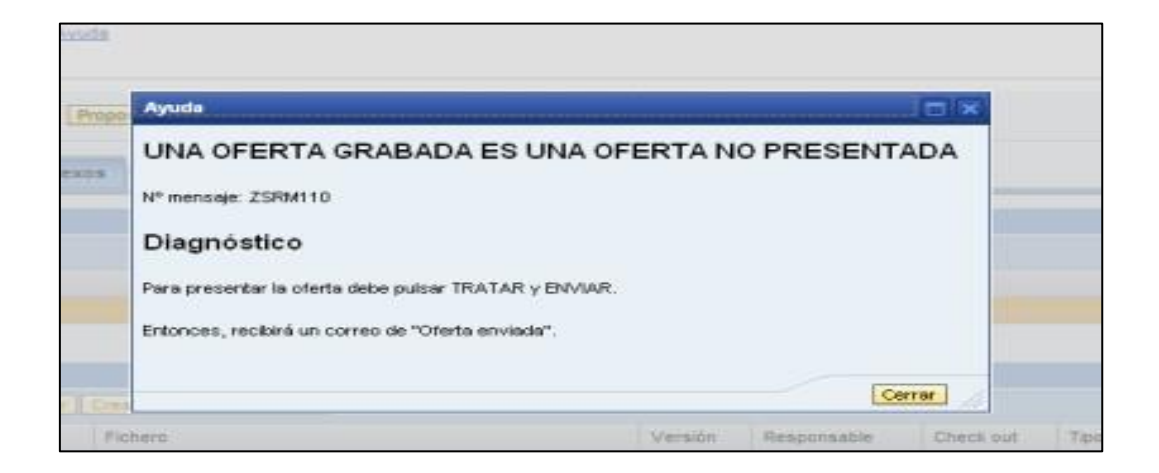

La oferta No llegará al comprador hasta que usted no pulse "tratar" y la vuelva a "Enviar"

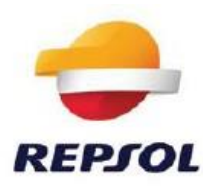

#### Visualizar oferta 457732 s Grabados Plazo para prese Número de versión de la licitació Número de la oferta 457732 Número de la licitación 8100273881 Status Grabados Valor tot. 0,00 EUR Número de versión de la oferta Versión activa M UNA OFERTA GRABADA ES UNA OFERTA NO PRESENTADA - Visual Ayuda Se ha grabado la oferta 457732 Tratar Cerrar Previsualización Actualizar Verificar Exportar Preguntas y respuestas (0) Información sobre la licitación Posiciones Notas y anexos Resumen Seguimiento Datos básicos | Preguntas | Notas y anexos

| Tratar oferta 457732                                            | 2                                                                                                    |                                                                 |
|-----------------------------------------------------------------|----------------------------------------------------------------------------------------------------|-----------------------------------------------------------------|
| Número de la oferta 457732 Núme<br>Valor tot. 0,00 EUR Número d | ro de la licitación 8100273881 Status Grabados Plazo par<br>le versión de la oferta Versión activa Número de versión de la | a presentación de la oferta 31.10.2017 00:00:00<br>licitación 5 |
| Enviar Cerrar Sólo de lectura Pre                               | visualización Verificar Grabar Borrar Preguntas y respuesta                                                                | <u>s(0)</u>                                                     |
| Información sobre la licitación                                 | Posiciones Notas y anexos Resumen Seguimiento                                                                              |                                                                 |
| Datos básicos   Preguntas   Notas y a                           | nexos                                                                                                    |                                                                 |
| Parámetro de evento                                             | Status y estadísticas                                                                                                    |                                                                 |
| Moneda: Euro                                                    | Creado el:                                                                                                    | 29.10.2012 10:40:00 CET                                         |
|                                                                 | Creado por:                                                                                                    | Señor MGC - DUMMY MGC - DUMMY                                   |
| Sin anexos:                                                     | Tratados por última vez el:                                                                                                | 30.10.2012 12:26:19 CET                                         |
|                                                                 | Tratados por última vez por:                                                                                               | Señor MGC - DUMMY MGC - DUMMY                                   |
| ▼ Información de interlocutor y entrega                         |                                                                                                    |                                                                 |
| Detalles Enviar correo electrónico Lla                          | mada Reinicializar                                                                                                    |                                                                 |
|                                                                 | Número                                                                                                    | Nom                                                             |
| Función                                                         | Numero                                                                                                    | 110112                                                          |